# **Torre Precision 3630**

Guia de configuração e especificações

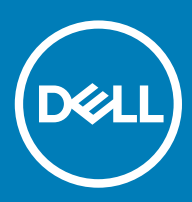

### Notas, avisos e advertências

- () NOTA: Uma NOTA indica informações importantes que ajudam a melhorar a utilização do produto.
- △ AVISO: Um AVISO indica potenciais danos do hardware ou a perda de dados e explica como evitar o problema.
- ADVERTÊNCIA: Uma ADVERTÊNCIA indica potenciais danos no equipamento, lesões pessoais ou mesmo morte.

© 2018 Dell Inc. ou as suas subsidiárias. Todos os direitos reservados. Dell, EMC e outras marcas comerciais pertencem à Dell Inc ou às suas subsidiárias. Outras marcas comerciais podem pertencer aos seus respetivos proprietários.

# Índice

| 1 Configurar o computador                                                  | 4  |
|----------------------------------------------------------------------------|----|
| 2 Chassis                                                                  | 7  |
| Vista frontal                                                              | 7  |
| Vista posterior                                                            | 8  |
| Esquema da placa principal                                                 | 9  |
| 3 Especificações do sistema                                                | 10 |
| Informações do sistema                                                     | 10 |
| Processador                                                                | 10 |
| Memória                                                                    | 11 |
| Armazenamento                                                              | 12 |
| MarrMatriz de armazenamento                                                |    |
| Audio                                                                      | 13 |
| Placa de vídeo                                                             |    |
| Comunicações                                                               | 14 |
| Portas e conectores                                                        |    |
| Leitor de cartões multimédia                                               | 14 |
| Fonte de alimentação                                                       | 15 |
| Dimensões do sistema físico                                                |    |
| Características ambientais                                                 | 15 |
| 4 Configuração do sistema                                                  | 17 |
| Menu de arranque                                                           | 17 |
| Teclas de navegação                                                        | 17 |
| Opções da configuração do sistema                                          |    |
| Atualizar o BIOS no Windows                                                |    |
| Atualizar o BIOS nos sistemas ativados para BitLocker                      |    |
| Atualizar o BIOS de sistema com uma flash drive USB                        | 26 |
| Atualizar o Bios Dell em ambientes Linux e Ubuntu                          |    |
| Alternar o BIOS a partir do menu de arranque único F12                     | 27 |
| Palavra-passe do sistema e de configuração                                 |    |
| Atribuir uma palavra-passe de configuração de sistema                      |    |
| Eliminar ou alterar uma palavra-passe de configuração do sistema existente |    |
| 5 Software                                                                 |    |
| Sistemas operativos suportados                                             |    |
| Transferir os controladores Windows                                        |    |
| 6 Obter ajuda                                                              |    |
| Contactar a Dell                                                           |    |

# Configurar o computador

1 Ligue o teclado e o rato.

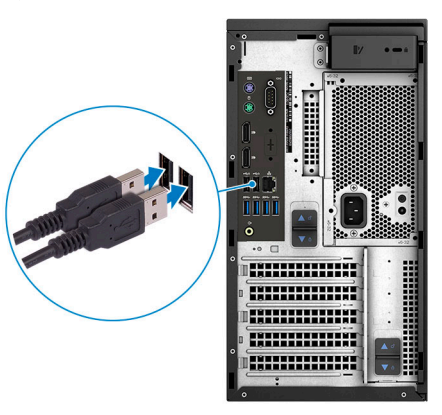

2 Ligue-se à rede através de um cabo ou ligue-se a uma rede sem fios.

(i) NOTA: A placa de rede sem fios é opcional e tem de ser adquirida em separado.

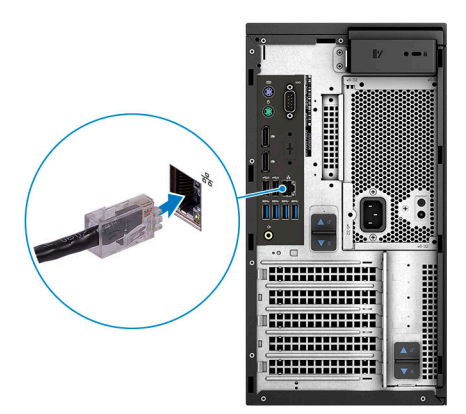

3 Ligue o ecrã

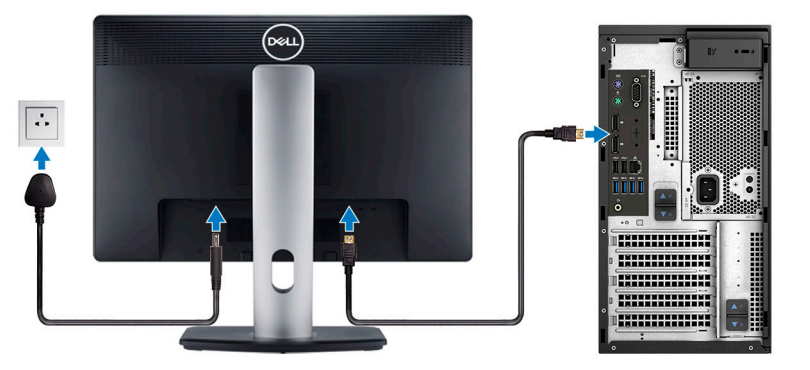

- (i) NOTA: Se encomendou o seu computador com uma placa gráfica independente, a porta HDMI e as portas DisplayPort no painel posterior do seu computador estarão tapadas. Ligue o monitor à placa gráfica independente.
- 4 Ligue o cabo de alimentação.

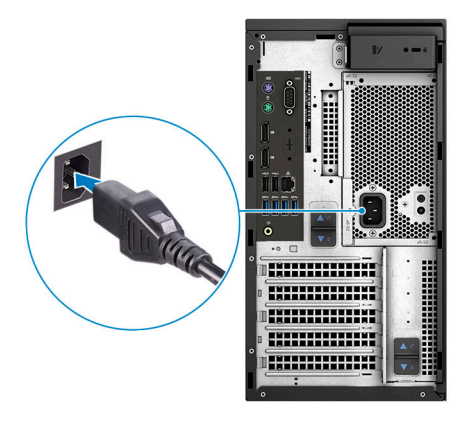

5 Prima o botão de ligação.

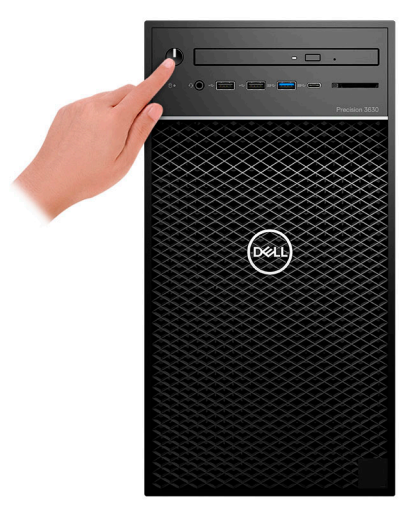

- 6 Siga as instruções apresentadas no ecrã para concluir a configuração do Windows:
  - a Ligue-se a uma rede.

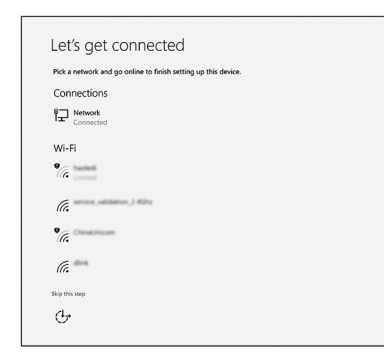

b Inicie sessão na sua conta Microsoft ou crie uma conta nova.

| four microsoft account opens a wond of benefits, cean | n more |
|-------------------------------------------------------|--------|
|                                                       |        |
| Email or phone                                        |        |
| Password                                              |        |
| orgot my password                                     |        |
| No account? Create one!                               |        |
|                                                       |        |
|                                                       |        |
|                                                       |        |

7 Localize as aplicações Dell.

### Tabela 1. Localize as aplicações Dell.

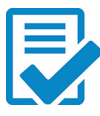

Registar o computador

Suporte e ajuda Dell

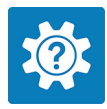

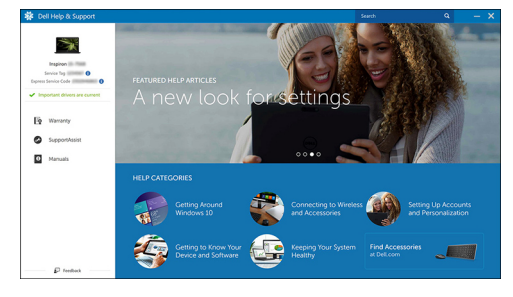

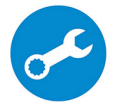

SupportAssist — Verifique e atualize o computador

# Chassis

Este capítulo ilustra as várias vistas do chassis ao longo das portas e conectores e também explica as combinações das teclas de atalho FN.

#### Tópicos

- Vista frontal
- Vista posterior
- Esquema da placa principal

### Vista frontal

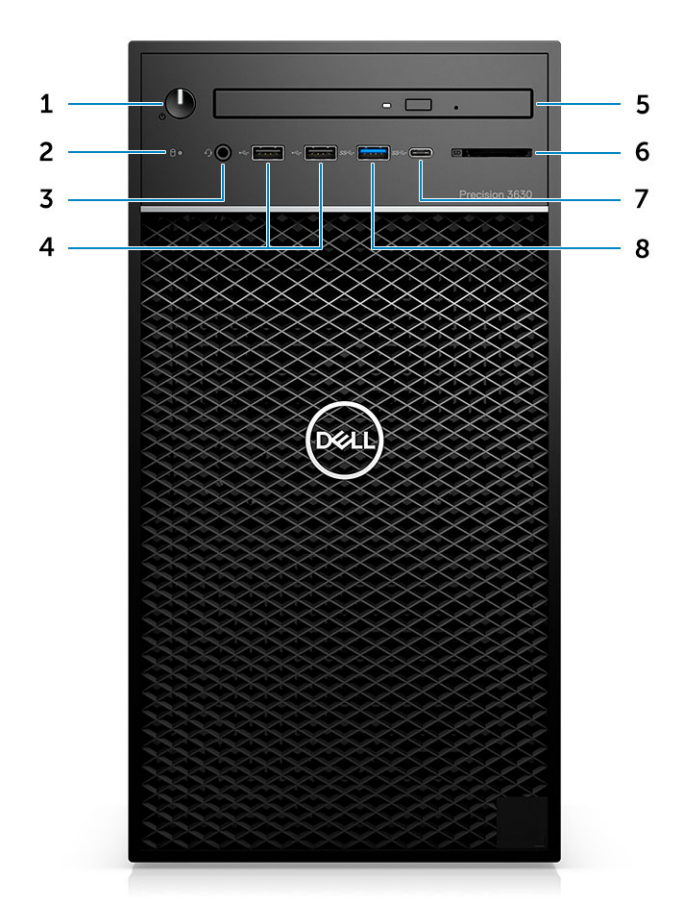

- 1 Botão de alimentação/Indicador de diagnóstico
- 3 Combinação de altifalante estéreo/microfone de 3,5 mm
- 5 Unidade ótica/Leitor CAC (opcional)
- 7 Porta USB 3.1 do tipo C

- 2 LED de actividade da unidade de disco rígido
- 4 Portas USB 2.0 Tipo A
- 6 Leitor de cartões multimédia (opcional)
- 8 Porta USB 3.0 Tipo A

### Vista posterior

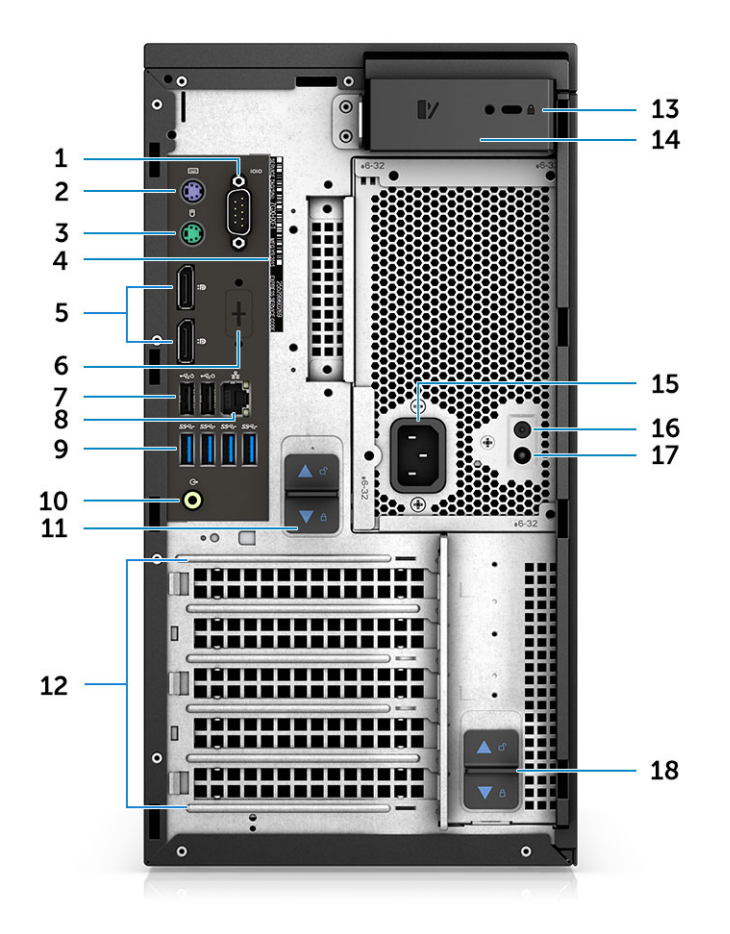

- 1 Porta de série
- 3 Porta PS2 (Rato)
- 5 2 x DisplayPort
- 7 2 portas USB 2.0 Tipo A (com SmartPower)
- 9 4 portas USB 3.1 de 1.ª geração
- 11 Trinco de libertação da dobradiça da PSU
- 13 Encaixe Kensington/para cadeado
- 15 Porta do transformador
- 17 LED de teste automático integrado (BIST) da PSU

- 2 Porta PS2 (Teclado)
- 4 Service Tag
- 6 Local reservado para placas secundárias VGA, DP, HDMI, Tipo C opcionais
- 8 Conector de rede RJ45 (até 1000 Mbps de velocidade)
- 10 Saída de linha de áudio
- 12 Slots da placa de expansão
- 14 Trinco de libertação da tampa
- 16 Botão de teste automático integrado (BIST) da PSU
- 18 Trinco de libertação da dobradiça da PSU

### Esquema da placa principal

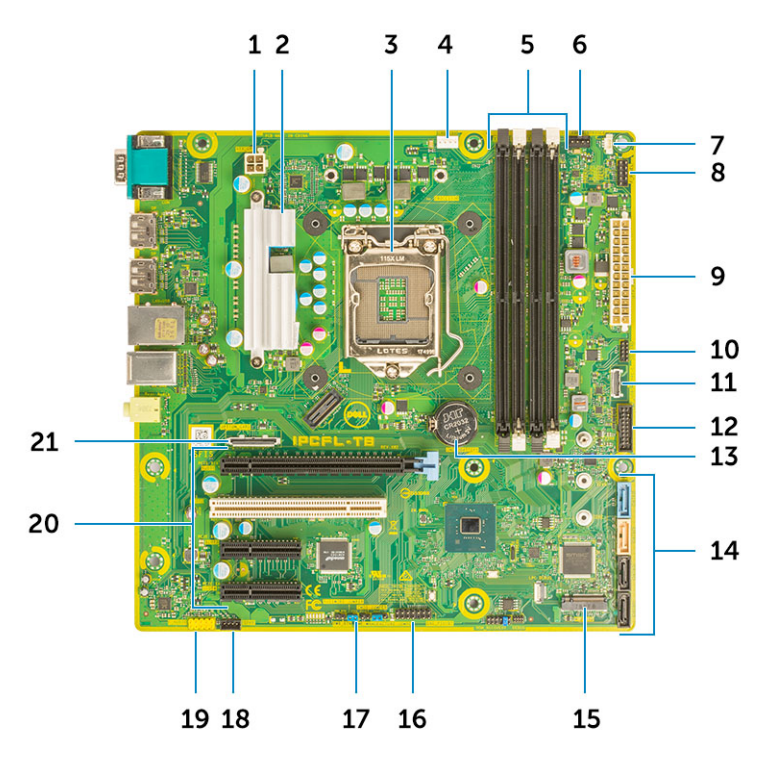

#### Componentes da placa de sistema da torre

- 1 Alimentação (CPU)
- 3 Conector do processador;
- 5 Conector do módulo de memória
- 7 Conector do interruptor de intrusão
- 9 Conector de alimentação da PSU ATX
- 11 Conector USB Tipo C do painel frontal
- 13 Bateria de célula tipo moeda
- 15 Conector M.2
- 17 Ligação em ponte para palavra-passe
- 19 Conector de áudio

- Dissipador de calor RV (disponível apenas com solução de dissipador de calor de 95 W)
- 4 Conector da ventoinha da CPU
- 6 Conector da ventoinha do sistema
- 8 Conector do módulo do botão de alimentação
- 10 Conector do leitor de cartões SD
- 12 Conector USB na parte da frente
- 14 conectores SATA
- 16 Conector CAC\_PIV/BT
- 18 Conector do altifalante
- 20 Ranhuras PCle

(De cima para baixo):

- a PCIe de altura integral x16
- b PCI x1
- c 2 PCIe de altura integral x4
- 21 Conector da placa opcional (VGA, HDMI, DP, USB Tipo C)

# Especificações do sistema

3

 NOTA: As ofertas podem variar consoante a região. As seguintes especificações, fornecidas com o seu computador, são as consideradas obrigatórias por lei. Para obter mais informações acerca da configuração do computador, aceda à Ajuda e Suporte do seu sistema operativo Windows e seleccione a opção para ver informações sobre o computador.

#### Tópicos

- Informações do sistema
- Processador
- Memória
- Armazenamento
- · MarrMatriz de armazenamento
- · Audio
- Placa de vídeo
- Comunicações
- · Portas e conectores
- · Leitor de cartões multimédia
- · Fonte de alimentação
- · Dimensões do sistema físico
- · Características ambientais

### Informações do sistema

#### Tabela 2. Informações do sistema

| Chipset                          | Chipset Intel C246 |
|----------------------------------|--------------------|
| Largura de barramento DRAM       | 64 bits            |
| FLASH EPROM                      | SP1 128 Mbits      |
| Barramento PCle                  | 8 GHz              |
| Frequência de barramento externo | DMI 3.0-8 GT/s     |

### Processador

(i) NOTA: Os números de processadores não são uma medida de desempenho. A disponibilidade do processador está sujeita a alterações e pode variar de acordo com a região/país.

### Tabela 3. Especificações do processador

| Тіро                                                                                                    | Placa gráfica UMA      |
|----------------------------------------------------------------------------------------------------|------------------------|
| Processador Intel Xeon E E-2186G (HT de 6 núcleos, cache de 12<br>MB, 3,8 GHz, turbo de 4,7 GHz)            | Intel UHD Graphics 630 |
| Processador Intel Xeon E E-2174G (HT de 4 núcleos, cache de 8<br>MB, 3,8 GHz, turbo de 4,7 GHz)             | Intel UHD Graphics 630 |
| Processador Intel Xeon E E-2146G (HT de 6 núcleos, cache de 12<br>MB, 3,5 GHz, turbo de 4,5 GHz)            | Intel UHD Graphics 630 |
| Processador Intel Xeon E E-2136 (HT de 6 núcleos, cache de 12<br>MB, 3,3 GHz, turbo de 4,5 GHz)             | Nenhum                 |
| Processador Intel Xeon E E-2124G (4 núcleos, cache de 8 MB, 3,4<br>GHz, turbo de 4,5 GHz)                   | Intel UHD Graphics 630 |
| Processador Intel Xeon E E-2124 (4 núcleos, cache de 8 MB, 3,4<br>GHz, turbo de 4,5 GHz)                    | Nenhum                 |
| Processador Intel Core i7-8700K (6 núcleos, cache de 12 MB, 3,7<br>GHz, turbo de 4,7 GHz c/HD Graphics 630) | Intel UHD Graphics 630 |
| Processador Intel Core i7-8700 (6 núcleos, cache de 12 MB, 3,20<br>GHz, turbo de 4,6 GHz c/HD Graphics 630) | Intel UHD Graphics 630 |
| Processador Intel Core i5-8600 (6 núcleos, cache de 9 MB, 3,1<br>GHz, turbo de 4,3 GHz c/HD Graphics 630)   | Intel UHD Graphics 630 |
| Processador Intel Core i5-8500 (6 núcleos, cache de 9 MB, 3,0<br>GHz, turbo de 4,1 GHz c/HD Graphics 630)   | Intel UHD Graphics 630 |
| Processador Intel Core i3-8100 (4 núcleos, cache de 6 MB, 3,6 GHz c/HD Graphics 630)                        | Intel UHD Graphics 630 |
| Intel Gold G5400 (2 núcleos, cache de 4 MB, 3,7 GHz c/HD<br>Graphics 630)                                   | Intel UHD Graphics 630 |
|                                                                                                    |                        |

## Memória

### Tabela 4. Especificações da memória

| Configuração de memória mínima       | 4 GB                                                                                                    |
|--------------------------------------|----------------------------------------------------------------------------------------------------|
| Configuração de memória máxima       | 64 GB                                                                                                    |
| Número de ranhuras                   | 4 ranhuras UDIMM                                                                                                    |
| Memória máxima suportada por ranhura | 16 GB                                                                                                    |
| Opções de memória                    | <ul> <li>4 GB - 1 x 4 GB (apenas para não ECC)</li> <li>8 GB - 1 x 8 GB, 2 x 4 GB (apenas para não ECC)</li> <li>16 GB - 2 x 8 GB, 4 x 4 GB (apenas para não ECC)</li> </ul> |

• 32 GB – 2 x 16 GB, 4 x 8 GB

• 64 GB - 4 x 16 GB

Memória SDRAM DDR4 ou ECC

- · 2666 MHz (6 núcleos)
- · 2400 MHz (4 núcleos)

### Armazenamento

#### Tabela 5. Especificações de armazenamento

| Тіро                                                      | Factor de forma                                         | Interface                                                                               | Opção de segurança    | Capacidade |
|-----------------------------------------------------------|---------------------------------------------------------|-----------------------------------------------------------------------------------------|-----------------------|------------|
| Uma unidade de estado<br>sólido (SSD)                     | M.2 2280 PCle x4                                        | <ul> <li>SATA AHCI, até 6<br/>Gbps</li> <li>PCIe 3 x 4 NVME, até<br/>32 Gbps</li> </ul> | Sim, com unidades SED | Até 2 TB   |
| Uma unidade de disco<br>rígido (HDD) de 2,5<br>polegadas  | Aproximadamente (2,760<br>x 3,959 x 0,374<br>polegadas) | SATA AHCI, até 6 Gbps                                                                   | Sim, com HDD SED/FIPS | Até 2 TB   |
| Uma unidade de estado<br>sólido (SSD) de 2,5<br>polegadas | Aproximadamente (2,760<br>x 3,959 x 0,374<br>polegadas) | SATA AHCI, até 6 Gbps                                                                   | NENHUM                | Até 1 TB   |
| Uma unidade de disco<br>rígido (HDD) de 3,5<br>polegadas  | Aproximadamente (4,00 x<br>1,00 x 0,984 polegadas)      | SATA AHCI, até 6 Gbps                                                                   | NENHUM                | Até 4 TB   |
| Placa Zoom2                                               | PCle 2280 M.2 x4                                        | PCle x4 até 32 Gbps                                                                     | NENHUM                | Até 2 TB   |

# MarrMatriz de armazenamento

#### Tabela 6. Combinações de armazenamento

| Unidade principal/arranque | Unidade secundária                                                                                |
|----------------------------|---------------------------------------------------------------------------------------------------|
| Unidade M.2                | Até 3x SSD/HDD SATA de 3,5 pol./4x 2,5 pol./Placa de interposição M.2 SSD<br>PCle                 |
| Unidade de 2,5 polegadas   | Até 2x SSD/HDD SATA de 3,5 pol./3x 2,5 pol./1 x Unidade M.2/Placa de<br>interposição M.2 SSD PCIe |
| Unidade de 3,5 polegadas   | Até 2x SSD/HDD SATA de 3,5 pol./3x 2,5 pol./1 x Unidade M.2/Placa de<br>interposição M.2 SSD PCIe |

Tipo

Velocidade

# Audio

#### Tabela 7. Especificações de áudio

| Controlador                         | Realtek ALC3234 integrado                                                                                                    |
|-------------------------------------|----------------------------------------------------------------------------------------------------|
| Тіро                                | Áudio de alta definição (2 canais)                                                                                                   |
| Altifalantes                        | Um                                                                                                    |
| Interface                           | <ul> <li>Tomada de áudio universal (parte posterior)</li> <li>Combinação de altifalante estéreo/microfone (parte frontal)</li> </ul> |
| Amplificador de altifalante interno | 2 W                                                                                                    |

### Placa de vídeo

#### Tabela 8. Especificações da placa de vídeo

| Controlador                                                             | Тіро     | Dependência da<br>CPU                                                                                             | Tipo de<br>memória da<br>placa gráfica | Capacidade                          | Suporte para<br>monitor externo                               | Resolução máxima |
|-------------------------------------------------------------------------|----------|----------------------------------------------------------------------------------------------------|----------------------------------------|-------------------------------------|---------------------------------------------------------------|------------------|
| Intel UHD Graphics<br>630                                               | UMA      | Suportada em<br>todas as<br>configurações de<br>CPU (exceto em<br>processadores<br>Intel Xeon E<br>E-2124 e 2126) | Integrado                              | Memória de<br>sistema<br>partilhada | 2 x DisplayPort                                               | 4096 × 2304      |
| NVIDIA Quadro série P<br>(P5000, P4000,<br>P2000, P1000, P620,<br>P400) | Dedicado | ND                                                                                                    | GDDR5/<br>GDDR5X                       | 2 GB – 16 GB                        | Até 4 DisplayPort<br>(DP 1.4)<br>DVI-I                        | 4096 × 2304      |
| GeForce série 10 (GTX<br>1080/1060)                                     | Dedicado | ND                                                                                                    | GDDR5/<br>GDDR5X                       | 6 GB/8 GB                           | DVI-D<br>HDMI 2.0<br>3 x DP 1.3<br>(compatível com DP<br>1.4) | 4096 × 2304      |
| AMD Radeon Pro série<br>WX (2100, 3100, 4100,<br>5100, 7100) e RX580    | Dedicado | ND                                                                                                    | GDDR5                                  | 2 GB – 8 GB                         | DP 1.3<br>2-4 mini-DP                                         | 4096 × 2304      |

(i) NOTA: As placas gráficas com potência igual ou superior a 75 Watts requerem um dongle de conector de alimentação de 6 e/ou 8 pinos.

# Comunicações

### Tabela 9. Especificações de comunicação

Adaptador de rede

Placas suplementares

Wireless (Ligação sem fios)

Intel® Dual Band Wireless-AC 9260 (Thunder Peak 2) 802.11AC 2x2 Wi-Fi + Placa sem fios BT 5 LE M.2

Wi-Fi de banda dupla Qualcomm QCA9377 e placa Bluetooth

NIC de 1 GB, NIC de 2,5 GB/5 GB

Ligação Intel® Ethernet série I219

# Adaptador de rede RJ45

### Portas e conectores

| Tabela 10. Portas e conectores |                                                                                                    |
|--------------------------------|----------------------------------------------------------------------------------------------------|
| Leitor de placa de memória     | Leitor de cartões multimédia SD 4.0 opcional                                                                                                    |
| Leitor de smart-card           | (Opcional)                                                                                                    |
| USB                            | <ul> <li>2 portas USB 2.0 Tipo A (parte frontal)</li> <li>1 porta USB 3.1 de 2.ª geração Tipo C (parte frontal)</li> <li>1 porta USB 3.1 Tipo A (parte frontal)</li> <li>4 portas USB 3.1 de 1.ª geração (parte posterior, com SmartPower)</li> <li>2 portas USB 2.0 (parte posterior, com SmartPower)</li> </ul> |
| Security (Segurança)           | Encaixe de bloqueio Noble Wedge/Kensington                                                                                                    |
| Audio                          | Tomada de áudio universal (parte frontal/posterior)                                                                                                    |
| Video (Vídeo)                  | <ul> <li>DisplayPort/HDMI/VGA/USB Tipo C (opcional)</li> <li>2 x DisplayPort</li> </ul>                                                                                                    |
| Adaptador de rede              | Um conector RJ-45                                                                                                    |
| Porta de série                 | 1 porta série                                                                                                    |
| PS/2                           | <ul><li>Rato</li><li>Teclado</li></ul>                                                                                                    |

### Leitor de cartões multimédia

#### Tabela 11. Especificações do leitor de cartões multimédia

| Тіро              | Tipo Emitir/Solicitar com interface USB 3.0 |
|-------------------|---------------------------------------------|
| Placas suportadas | · SD                                        |

- · SDHC
- · SDXC
- · UHS-I
- · UHS-II

# Fonte de alimentação

#### Tabela 12. Especificações de alimentação

| Fonte de alimentação com eficiência energética | Interna                       |
|------------------------------------------------|-------------------------------|
| Certificação bronze 80 plus                    | EPA bronze de 300 W (sem SD)  |
| Certificação 80 plus gold                      | 300 W (sem SD) e 460 W (c/SD) |
| Unidade substituível pelo cliente              | Sim                           |
| Embalagem reciclável                           | Opcional, apenas EUA          |
| Embalagem MultiPack                            | Não                           |

### Dimensões do sistema físico

#### Tabela 13. Dimensões do sistema físico

| Volume do chassis (litros)                                          | 20,41       |
|---------------------------------------------------------------------|-------------|
| Peso do chassis (libras/quilos)                                     | 23,37/10,6  |
|                                                                     |             |
| Tabela 14. Dimensões do chassis                                     |             |
| Altura (polegadas/centímetros)                                      | 13,03/33,10 |
| Largura (polegadas/centímetros)                                     | 6,95/17,66  |
| Profundidade (polegadas/centímetros)                                | 13,58/34,50 |
| Peso de transporte (libras/quilos – inclui o material da embalagem) | 33/14,97    |
| Tabala 15. Derêmetres de embelegem                                  |             |
| Tabela 15. Farametros da empalagem                                  |             |

| Altura (polegadas/centímetros)       | 18,5/47    |
|--------------------------------------|------------|
| Largura (polegadas/centímetros)      | 13,9/35,3  |
| Profundidade (polegadas/centímetros) | 13,37/49,2 |

### Características ambientais

Nível de contaminação pelo ar: G1, como definido pela ISA-S71.04-1985

(i) NOTA: Para obter mais informações detalhadas sobre as características ambientais da Dell, consulte a secção dos atributos ambientais. Consulte a sua região específica para saber a disponibilidade.

#### Tabela 16. Características ambientais

|                            | Em funcionamento                                                | Armazenamento                                                   |
|----------------------------|-----------------------------------------------------------------|-----------------------------------------------------------------|
| Amplitude térmica          | 0 °C a 35 °C (32 °F a 95 °F)                                    | - 40 °C a 65 °C (- 40 °F a 149 °F)                              |
| Humidade relativa (máxima) | 10 % a 80 % (sem condensação)                                   | 10% a 95% (sem condensação)                                     |
|                            | (i) NOTA: Temperatura máxima do<br>ponto de condensação = 26 °C | (i) NOTA: Temperatura máxima do<br>ponto de condensação = 33 °C |
| Vibração (máxima)*         | 0,26 GRMS                                                       | 1,37 GRMS                                                       |
| Choque (máximo)            | 40 G <sup>†</sup>                                               | 105 G <sup>‡</sup>                                              |
| Altitude (máxima)          | -15,2 m a 3048 m (-50 pés a 10 000 pés)                         | -15,2 m a 10 668 m (-50 pés a 35 000 pés)                       |

\* Medida utilizando um espetro de vibração aleatória que simula o ambiente do utilizador.

† Medido com um pulso de meio-seno de 2 ms quando a unidade de disco rígido está a ser utilizada.

‡ Medido utilizando um impulso semi-senoidal de 2 ms, com a unidade de disco rígido na posição "head-parked" (posição de repouso).

# Configuração do sistema

A Configuração do sistema permite-lhe gerir o hardware do seu tabletdesktopcomputador portátil e especificar as opções ao nível do BIOS. Na Configuração do sistema pode:

- · Alterar as definições de NVRAM depois de adicionar ou remover hardware
- · Ver a configuração de hardware do sistema
- · Activar ou desactivar os dispositivos integrados
- · Definir limites de gestão de energia e desempenho
- · Gerir a segurança do computador

#### Tópicos

- · Menu de arranque
- · Teclas de navegação
- · Opções da configuração do sistema
- Atualizar o BIOS no Windows
- · Palavra-passe do sistema e de configuração

### Menu de arranque

Prima <F12> quando aparecer o logótipo Dell para iniciar um menu de arranque único com uma lista dos dispositivos de arranque válidos para o sistema. As opções de diagnóstico e de configuração do BIOS também estão incluídas neste. Os dispositivos mostrados no menu de arranque dependem dos dispositivos que podem ser iniciados no sistema. Este menu é útil quando tentar iniciar um determinado dispositivo ou solicitar o diagnóstico do sistema. A utilização do menu de arranque não efetua quaisquer alterações na ordem de arranque guardada no BIOS.

As opções são:

- · Arranque UEFI:
  - Gestor de arranque do Windows
- ٠
- Outras opções:
  - Configuração do BIOS
  - Actualização do flash do BIOS
  - Diagnóstico
  - Alterar as configurações do modo de arranque

### Teclas de navegação

NOTA: No caso da maioria das opções de configuração do sistema, as alterações que efectuar são guardadas mas só produzem efeitos após reiniciar o sistema.

Teclas

Navegação

Seta para cima Passa para o campo anterior.

| Teclas          | Navegação                                                                                                    |
|-----------------|----------------------------------------------------------------------------------------------------|
| Seta para baixo | Passa para o campo seguinte.                                                                                                    |
| Tecla Enter     | Seleccione um valor no campo seleccionado (se aplicável) ou siga a hiperligação no campo.                                                                                                    |
| Barra de espaço | Expande ou comprime uma lista pendente, se aplicável.                                                                                                    |
| Tecla Tab       | Passa para a área de foco seguinte.                                                                                                    |
|                 | NOTA: Funciona apenas no browser de gráficos padrão.                                                                                                    |
| Tecla Esc       | Desloca-se até à página anterior até visualizar o ecrã principal. Ao premir Esc no ecrã principal, é apresentada uma<br>mensagem que lhe pede para guardar mensagens não guardadas e reinicia o sistema. |

### Opções da configuração do sistema

() NOTA: Dependendo do computador e dos dispositivos instalados, os itens listados nesta secção podem ou não aparecer.

#### Tabela 17. Geral

| Opção                                                                 | Descrição                                                                                                    |
|-----------------------------------------------------------------------|----------------------------------------------------------------------------------------------------|
| System Information (informações do sistema)                           | Esta secção lista as principais funcionalidades do hardware do seu computador.<br>• System Information (informações do sistema)             |
|                                                                       | <ul> <li>Memory Configuration (Configuração da memória)</li> <li>Informação sobre PCI</li> </ul>                                            |
|                                                                       | <ul> <li>Processor Information (Informações do processador)</li> <li>Device Information (Informações de dispositivos)</li> </ul>            |
| Boot Sequence (Sequência de                                           | Permite alterar a ordem pela qual o computador tenta encontrar um sistema operativo.                                                        |
| arranque)                                                             | <ul> <li>Gestor de arranque do Windows</li> <li>NIC incorporada</li> <li>NIC incorporada</li> </ul>                                         |
| Boot List Options                                                     | Permite alterar a opção da lista de arranque.                                                                                               |
|                                                                       | <ul> <li>Legacy (Legado)</li> <li>UEFI (predefinição)</li> </ul>                                                                            |
| Advanced Boot Options<br>(Advanced Boot Options)                      | Permite activar as ROMs opcionais legadas                                                                                                   |
|                                                                       | Activar as ROMs opcionais legadas (predefinição: não activado)                                                                              |
| UEFI Boot Path Security<br>(Segurança do caminho de<br>arranque UEFI) | <ul> <li>Always, Except Internal HDD (Sempre, exceto HDD interna) (predefinição)</li> <li>Always (Sempre)</li> <li>Never (Nunca)</li> </ul> |
| Date/Time (Data/Hora)                                                 | Permite acertar a data e a hora. As alterações à data e hora do sistema têm efeito imediato.                                                |

#### Tabela 18. Configuração do sistema

| Opção                          | Descrição                                                            |
|--------------------------------|----------------------------------------------------------------------|
| Integrated NIC (NIC integrado) | Permite configurar o controlador LAN integrado. As opções são:       |
|                                | <ul> <li>Disabled (Desativado)</li> <li>Enabled (Ativado)</li> </ul> |

| Opção                                 | Descrição                                                                                                    |
|---------------------------------------|----------------------------------------------------------------------------------------------------|
|                                       | Activado com PXE (predefinição)                                                                                                    |
| Serial Port                           | Identifica e define as configurações da porta série. Pode definir a porta série para:                                                                                                    |
|                                       | <ul> <li>Disabled (Desativado)</li> <li>COM1 (predefinição)</li> <li>COM2</li> <li>COM3</li> <li>COM4</li> </ul>                                                                                                    |
| SATA Operation                        | Permite configurar o controlador da unidade de disco rígido SATA interna. As opções são:                                                                                                    |
|                                       | <ul> <li>Disabled (Desativado)</li> <li>AHCI</li> <li>RAID ligado (predefinição)</li> </ul>                                                                                                    |
| Drives                                | Permite-lhe configurar as unidades SATA incorporadas. As opções são:                                                                                                    |
|                                       | <ul> <li>SATA-0</li> <li>SATA-1</li> <li>SATA-2</li> <li>SATA-3</li> <li>SATA-4</li> <li>M.2 PCle SSD-0</li> </ul>                                                                                                    |
|                                       | Predefinição: todas as unidades estão activadas.                                                                                                    |
| SMART Reporting (Relatórios<br>SMART) | Este campo controla se os erros da unidade de disco rígido para as unidades integradas são<br>reportados durante o arranque do sistema. Esta tecnologia faz parte da especificação SMART (Self-<br>Monitoring Analysis and Reporting Technology).<br>• Activar relatório SMART - Esta opção está desactivada por predefinição.                                                                                                  |
| USB Configuration                     | Permite ativar ou desativar a configuração LISR. As opções são:                                                                                                    |
|                                       | <ul> <li>Enable Boot Support (Ativar suporte de arranque) (predefinição)</li> <li>Enable Front USB Ports (Ativar portas USB frontais) (predefinição)</li> <li>Enable rear USB Ports (Ativar portas USB posteriores) (predefinição)</li> </ul>                                                                                                    |
| Front USB Configuration               | Permite ativar ou desativar a configuração das portas USB frontais. As opções são:                                                                                                    |
|                                       | <ul> <li>Front Port 1 (Left) (Porta frontal 1 (esquerda))</li> <li>Front Port 2 (Center) (Porta frontal 2 (central))</li> <li>Front Port 3 (Right)* (Porta frontal 3 (direita))</li> <li>Front Port 4 (Type C)* (Porta frontal 4 (Tipo C))</li> </ul>                                                                                                    |
|                                       | *Indica uma porta compatível com USB 3.0                                                                                                    |
| Rear USB Configuration                | Permite ativar ou desativar a configuração das portas USB posteriores. As opções são:                                                                                                    |
|                                       | <ul> <li>Rear Port 1 (Left) (Porta posterior 1 (esquerda superior))</li> <li>Rear Port 2 (Left) (Porta posterior 2 (direita superior))</li> <li>Rear Port 3 (Left)* (Porta posterior 3 (esquerda))</li> <li>Rear Port 4 (Center Left)* (Porta posterior 4 (esquerda central))</li> <li>Rear Port 5 (Center Right)* (Porta posterior 5 (direita central))</li> <li>Rear Port 6 (Right)* (Porta posterior 6 (direita))</li> </ul> |

| Opção                                                                 | Descrição                                                                            |
|-----------------------------------------------------------------------|--------------------------------------------------------------------------------------|
|                                                                       | *Indica uma porta compatível com USB 3.1 de 1.ª geração                              |
| Memory Map IO above 4 GB<br>(Mapa de memória de E/S acima<br>de 4 GB) | Esta opção está ativada por predefinição.                                            |
| USB PowerShare                                                        | Permite activar ou desactivar o USB PowerShare.                                      |
|                                                                       | Activar o USB PowerShare - esta opção está desactivada por predefinição.             |
| Audio                                                                 | Permite activar ou desactivar a funcionalidade de áudio.                             |
|                                                                       | Activar áudio (predefinição)                                                         |
|                                                                       | Enable Microphone (Ativar microfone) (predefinição)                                  |
|                                                                       | · Enable Internal Speaker (Ativar altifalante interno) (predefinição)                |
| Miscellaneous devices (Vários<br>dispositivos)                        | Permite activar ou desactivar os vários dispositivos integrados.                     |
|                                                                       | Enable PCI Slot (Ativar encaixe PCI) (predefinição)                                  |
|                                                                       | • Enable Secure Digital (SD) Card (Ativar cartão Secure Digital (SD)) (predefinição) |
|                                                                       |                                                                                      |

• Secure Digital (SD) Card Boot (Arranque do cartão Secure Digital (SD)) (predefinição)

### Tabela 19. Video (Vídeo)

| Opção           | Descrição                                                                                                    |
|-----------------|----------------------------------------------------------------------------------------------------|
| Multi-Display   | Esta opção está selecionada por predefinição.                                                                          |
| Primary Display | Permite configurar o controlador de vídeo principal quando existem vários controladores disponíveis.<br>As opções são: |
|                 | <ul> <li>Automático (predefinição)</li> <li>placa gráfica Intel HD</li> </ul>                                          |

placa gráfica NVIDIA HD

### Tabela 20. Security (Segurança)

| Opção                   | Descrição                                                                                                    |
|-------------------------|----------------------------------------------------------------------------------------------------|
| Admin Password          | Permite definir, alterar ou apagar a palavra-passe de administrador.                                                                                                    |
| System Password         | Permite definir, alterar ou apagar a palavra-passe de administrador.                                                                                                    |
| Internal HDD-0 Password | Permite definir, alterar ou apagar a HDD interna do computador.                                                                                                    |
| Strong Password         | Esta opção permite activar ou desactivar palavras-passe fortes para o sistema. A opção está desativada por predefinição.                                                                                                    |
| Password Configuration  | Permite controlar o número mínimo e máximo de caracteres permitidos para uma palavra-passe administrativa e palavra-passe do sistema. O intervalo de carateres é entre 4 e 32.                                                                                                    |
| Password Bypass         | <ul> <li>Esta opção permite ignorar as solicitações da palavra-passe (de arranque) do sistema e da palavra-passe da HDD interna ao reiniciar o sistema.</li> <li>Disabled (Desativado) — pedir sempre a palavra-passe do sistema e da HDD interna quando estas estão definidas. Esta opção está activada por padrão.</li> <li>Reboot Bypass (Ignorar reinício) — ignorar as solicitações de palavra-passe ao reiniciar</li> </ul> |
|                         | (arranques "a quente").                                                                                                    |

| Opção                                                               | Descrição                                                                                                    |
|---------------------------------------------------------------------|----------------------------------------------------------------------------------------------------|
|                                                                     | <ul> <li>NOTA: O sistema pedirá sempre as palavras-passe do sistema e da HDD interna, quando<br/>for ligado do princípio (arranque "a frio"). Adicionalmente, o sistema pedirá sempre<br/>palavras-passe de qualquer HDD existente nos compartimentos de módulos.</li> </ul>                                                        |
| Password Change                                                     | Esta opção permite determinar se as alterações às palavras-passe do sistema e disco rígido são<br>permitidas, quando é definida uma palavra-passe de administrador.                                                                                                    |
|                                                                     | Allow Non-Admin Password Changes (Permitir alterações às palavras-passe não de<br>administrador) — esta opção está activada por predefinição.                                                                                                    |
| UEFI Capsule Firmware Updates                                       | Esta opção controla se este sistema permite atualizações do BIOS através de pacotes de atualização de cápsula UEFI. Esta opção é seleccionada por predefinição. A desativação desta opção bloqueia as atualizações do BIOS de serviços como o Microsoft Windows Update e o Linux Vendor Firmware Service (LVFS)                     |
| TPM 2.0 Security                                                    | Permite controlar se o Trusted Platform Module (TPM) é visível pelo sistema operativo.                                                                                                    |
|                                                                     | <ul> <li>TPM activado (predefinicão)</li> </ul>                                                                                                    |
|                                                                     | • Limpar                                                                                                    |
|                                                                     | · PPI Bypass for Enable Commands (Ignorar PPI para ativar comandos) (predefinição)                                                                                                    |
|                                                                     | Bypass PPI para desactivar Comandos                                                                                                    |
|                                                                     | <ul> <li>PPI Bypass for Clear Commands (Ignorar PPI para desativar comandos)</li> </ul>                                                                                                    |
|                                                                     | Attestation Enable (Ativar declaração) (predefinição)                                                                                                    |
|                                                                     | <ul> <li>Key Storage Enable (Ativar armazenamento de chaves) (predefinição)</li> <li>OLA OEC (consideráncia de chaves)</li> </ul>                                                                                                    |
|                                                                     | · SHA-206 (predennição)                                                                                                    |
|                                                                     | Selecione qualquer opção:                                                                                                    |
|                                                                     | • Disabled (Desativado)                                                                                                    |
|                                                                     | • Enabled (Ativado) (predefinição)                                                                                                    |
| Computrace                                                          | <ul> <li>Este campo permite-lhe activar ou desactivar a interface de módulo do BIOS do software<br/>Computrace opcional da Absolute Software. Ativa ou desativa o serviço opcional Computrace<br/>concebido para a gestão de recursos.</li> <li>Desactivar</li> <li>Desactivar</li> <li>Activate (Ativar) (predefinição)</li> </ul> |
| Chassis Intrusion                                                   | Este campo controla a funcionalidade de intrusão do chassis.                                                                                                    |
|                                                                     | Selecione uma das opções:                                                                                                    |
|                                                                     | Disabled (Desativado)                                                                                                    |
|                                                                     | Enabled (Ativado)                                                                                                    |
|                                                                     | On-Silent (Quando em silêncio) (predefinição)                                                                                                    |
| OROM Keyboard Access                                                | <ul> <li>Disabled (Desativado)</li> <li>Enabled (Ativado) (predefinição)</li> <li>Activar uma vez</li> </ul>                                                                                                    |
| Admin Setup Lockout                                                 | Permite impedir que os utilizadores acedam à configuração quando está configurada uma palavra-<br>passe de administrador. Esta opção não é a predefinida.                                                                                                    |
| Master Password Lockout<br>(Bloqueio da palavra-passe<br>principal) | Quando ativada, esta opção irá desativar o suporte da palavra-passe principal. Esta opção não é a<br>predefinida.                                                                                                    |

| Opção                   | Descrição                                                                                                    |
|-------------------------|----------------------------------------------------------------------------------------------------|
| SMM Security Mitigation | Permite a ativação ou desativação das proteções da mitigação de segurança SMM do UEFI adicional.<br>Esta opção não é a predefinida. |

### Tabela 21. Secure Boot (Arranque em segurança)

| Opção                 | Descrição                                                                                                    |
|-----------------------|----------------------------------------------------------------------------------------------------|
| Secure Boot Enable    | Esta opção está ativada por predefinição.                                                                    |
| Secure Boot Mode      | <ul> <li>Deployed Mode (Modo implementado) (predefinição)</li> <li>Audit Mode (Modo de auditoria)</li> </ul> |
| Expert Key Management | Permite activar ou desactivar a gestão de chaves no modo personalizado.                                      |
|                       | Activar modo personalizado (esta opção está desactivada por predefinição)                                    |
|                       | Se Activado, as opções são:                                                                                  |
|                       | • <b>PK</b> (predefinição)                                                                                   |
|                       | · KEK                                                                                                    |
|                       | · db                                                                                                    |
|                       | • dbx                                                                                                    |

### Tabela 22. Intel Software Guard Extensions (Extensões de software Guard da Intel)

| Opção                                                  | Descrição                                                                                                    |
|--------------------------------------------------------|----------------------------------------------------------------------------------------------------|
| Intel SGX Enable (Ativar SGX<br>Intel)                 | Permite-lhe activar ou desactivar a funcionalidade Intel Software Guard Extensions. As opções são:               |
|                                                        | Disabled (Desativado)                                                                                            |
|                                                        | Enabled (Ativado)                                                                                                |
|                                                        | Software controlled (Software controlado) (predefinição)                                                         |
| Enclave Memory Size (Tamanho<br>da memória de reserva) | Permite alterar o tamanho da memória de reserva de enclave do Intel Software Guard Extensions.<br>As opções são: |
|                                                        | • 32 MB                                                                                                    |
|                                                        | • 64 MB                                                                                                    |
|                                                        | · 128 MB                                                                                                    |

### Tabela 23. Performance (Desempenho)

| Opção              | Descrição                                                                                                    |
|--------------------|----------------------------------------------------------------------------------------------------|
| Multi Core Support | Este campo especifica se o processador tem um ou todos os núcleos ativados. O desempenho de<br>algumas aplicações irá melhorar com os núcleos adicionais. Esta opção está activada por padrão.<br>Permite ativar ou desativar o suporte para vários núcleos do processador. As opções são: |
|                    | • <b>Todos</b> (predefinição)                                                                                                    |
|                    | · 1                                                                                                    |
|                    | · 2                                                                                                    |
|                    | • 3                                                                                                    |

| Opção                                    | Descrição                                                                                                    |
|------------------------------------------|----------------------------------------------------------------------------------------------------|
|                                          | <ul> <li>NOTA:</li> <li>As opções apresentadas poderão ser diferentes consoante o processador instalado.</li> <li>As opções dependem do número de núcleos suportados pelo processador instalado (Todos, 1, 2, N-1 para processadores N-Core)</li> </ul>                                                                  |
| Intel SpeedStep                          | Permite activar ou desactivar a funcionalidade Intel SpeedStep.                                                                                                    |
|                                          | Predefinição: Activar Intel SpeedStep                                                                                                    |
| C-States Control                         | Permite activar ou desactivar os estados adicionais de suspensão do processador.<br><b>C states</b> (Esta opção está seleccionada por predefinição)                                                                                                    |
| Cache Prefetcher (Pré-obtentor de cache) | <ul> <li>Hardware Prefetcher (Pré-obtentor de hardware) (predefinição)</li> <li>Adjacent Cache Prefetch (Pré-obtenção de cache adjacente) (predefinição)</li> </ul>                                                                                                    |
|                                          | Quando a opção Hardware Prefetcher está ativada, o pré-obtentor de hardware do processador irá<br>automaticamente pré-obter os dados e o código para o processador<br>Quando a opção Adjacent Cache está ativada, o processo irá obter a linha de cache atualmente<br>solicitada, bem como a linha de cache subsequente. |
| Intel TurboBoost                         | Permite activar ou desactivar o modo Intel TurboBoost do processador.                                                                                                    |
|                                          | A opção <b>Intel TurboBoost</b> é a predefinida.                                                                                                    |
| Hyper-Thread Control                     | Permite activar ou desactivar a funcionalidade HyperThreading no processador.                                                                                                    |
|                                          | <ul> <li>Disabled (Desativado)</li> <li>Enabled (Ativado)—predefinição</li> </ul>                                                                                                    |

| Tabela 24. Gestão de energia                                                      |                                                                                                    |
|-----------------------------------------------------------------------------------|----------------------------------------------------------------------------------------------------|
| Opção                                                                             | Descrição                                                                                                    |
| AC Recovery                                                                       | Especifica a resposta do computador quando a alimentação CA é restaurada após uma falha da<br>corrente. Pode definir a recuperação AC para:                                      |
|                                                                                   | • <b>Desligar</b> (predefinição)                                                                                                    |
|                                                                                   | • Ligar                                                                                                    |
|                                                                                   | Último estado de energia                                                                                                    |
| Enable Intel Speed Shift<br>Technology (Ativar a tecnologia<br>Intel Speed Shift) | Permite ativar ou desativar o suporte da tecnologia Intel Speed Shift. A opção <b>Enable Intel Speed</b> Shift Technology (Ativar tecnologia Intel Speed Shift) é a predefinida. |
| Auto On Time                                                                      | Permite configurar a hora a que o computador deve ligar-se automaticamente. As opções são:                                                                                       |
|                                                                                   | • <b>Desactivada</b> (predefinição)                                                                                                    |
|                                                                                   | Todos os dias                                                                                                    |
|                                                                                   | • Dias úteis                                                                                                    |
|                                                                                   | Dias seleccionados                                                                                                    |
| Deep Sleep Control                                                                | Permite definir os controlos quando a opção Pausa profunda está ativada.                                                                                                    |
|                                                                                   | Disabled (Desativado)                                                                                                    |
|                                                                                   | Activado apenas em S5                                                                                                    |
|                                                                                   | • Enabled in S4 and S5 (Ativado em S4 e S5) (predefinição)                                                                                                    |
| Fan Control Override                                                              | Permite controlar a velocidade do ventilador do sistema. As opções são:                                                                                                    |

| Opção            | Descrição                                                                                                    |
|------------------|----------------------------------------------------------------------------------------------------|
|                  | A opção Fan Control Override (Anular controlo do ventilador) não está ativada por predefinição.                                                                                                    |
| Wake on LAN/WLAN | Esta opção permite ligar o computador do princípio quando acionado por um sinal da LAN especial.<br>A ativação no estado de suspensão não é afetada por esta definição e deve estar ativada no<br>sistema operativo. Esta funcionalidade só funciona quando o computador é ligado à fonte de<br>alimentação de CA. |
|                  | • <b>Desactivado</b> (predefinição)                                                                                                    |
|                  | LAN apenas                                                                                                    |
|                  | Apenas WLAN                                                                                                    |
|                  | LAN or WLAN (LAN ou WLAN)                                                                                                    |
|                  | LAN com arranque PXE                                                                                                    |
| Block Sleep      | Permite bloquear a activação do modo de pausa (estado S3) no ambiente do SO. A opção Block<br>Sleep (Bloquear modo de suspensão) está desativada por predefinição.                                                                                                    |

### Tabela 25. POST Behavior

| Opção                        | Descrição                                                                                                    |
|------------------------------|----------------------------------------------------------------------------------------------------|
| Numlock LED                  | Permite especificar se a função NumLock deve ser ativada no arranque do sistema. Esta opção está activada por padrão.                                                                 |
| Keyboard Errors              | Especifica se os erros relacionados com o teclado são comunicados durante o arranque. Esta opção está activada por padrão.                                                            |
| Extend BIOS POST Time (Tempo | Esta opção cria um atraso adicional de pré-arranque.                                                                                                    |
| POST de extensão do BIOS)    | <ul> <li>O seconds (O segundos) (predefinição)</li> <li>5 seconds (5 segundos)</li> <li>10 seconds (10 segundos)</li> </ul>                                                           |
| Full Screen Logo             | Esta opção exibe o logótipo de ecrã completo se a imagem corresponder à resolução do ecrã. A<br>opção Enable Full Screen Logo (Ativar logótipo de ecrã completo) não é a predefinida. |
| Warnings and Errors          | Esta opção faz com que o processo de arranque seja interrompido quando são detetadas advertências ou erros. Selecione uma das opções:                                                 |
|                              | <ul> <li>Prompt on Warnings and Errors (Pedido na sequência de advertências e erros)<br/>(predefinição)</li> </ul>                                                                    |
|                              | Continue on Warnings (Continuar com avisos)                                                                                                    |
|                              | Continue on Warnings and Errors (Continuar com avisos e erros)                                                                                                    |

### Tabela 26. Maleabilidade

| Орção                               | Descrição                                       |
|-------------------------------------|-------------------------------------------------|
| USB provision (Fornecimento<br>USB) | Esta opção não é seleccionada por predefinição. |
| MEBx Hotkey                         | Esta opção é seleccionada por predefinição.     |

### Tabela 27. Suporte de virtualização

| Opção         | Descrição                                                                                  |
|---------------|--------------------------------------------------------------------------------------------|
| Virtualização | Especifica se um monitor de máquina virtual (VMM) pode utilizar as capacidades de hardware |
|               | adicionais fornecidas pela tecnologia virtualização da Intel.                              |

| Opção              | Descrição                                                                                                    |
|--------------------|----------------------------------------------------------------------------------------------------|
|                    | • Activar tecnologia de virtualização Intel - Esta opção está activada por predefinição.                                                                                           |
| TV para E/S direta | Activa ou desactiva a utilização das capacidades adicionais de hardware fornecidas pela tecnologia<br>Intel Virtualization para E/S directa pelo Monitor de máquina virtual (VMM). |
|                    | Activar VT para E/S directa - Esta opção está activada por predefinição.                                                                                                    |
| Trusted Execution  | Permite especificar se um MVMM (Measured Virtual Machine Monitor) pode utilizar as capacidades de hardware adicionais fornecidas pelo programa Intel Trusted Execution.            |
|                    | <ul> <li>Trusted Execution - Esta opção está desactivada por predefinição.</li> </ul>                                                                                              |

### Tabela 28. Maintenance (Manutenção)

| Орção                        | Descrição                                                                                                    |
|------------------------------|----------------------------------------------------------------------------------------------------|
| Service Tag                  | Mostra a etiqueta de serviço do computador.                                                                                                    |
| Asset Tag                    | Permite criar uma etiqueta de identificação do sistema se ainda não estiver definida uma etiqueta de identificação. Esta opção não é a predefinida.                          |
| SERR Messages                | Permite controlar o mecanismo de mensagens da SERR. Esta opção não é a predefinida. Algumas<br>placas gráficas precisam que o mecanismo de mensagens SERR esteja desativado. |
| BIOS Downgrade               | Permite controlar o flashing do firmware do sistema para revisões anteriores. Esta opção está<br>activada por padrão.                                                        |
| Data Wipe (limpeza de dados) | Permite eliminar com segurança os dados de todos os dispositivos de armazenamento interno. A<br>opção está desativada por predefinição.                                      |
| BIOS Recovery                | Permite recuperar a partir de certas condições corrompidas do BIOS usando um ficheiro de<br>recuperação. Esta opção está activada por padrão.                                |

### Tabela 29. Registos do sistema

| Opção       | Descrição                                                             |
|-------------|-----------------------------------------------------------------------|
| BIOS events | Apresenta o registo de eventos do sistema e permite limpar o registo. |
|             | Apagar registo                                                        |

### Tabela 30. Advanced Configurations (Configurações avançadas)

| Opção                                          | Descrição                                                                                             |  |
|------------------------------------------------|----------------------------------------------------------------------------------------------------|--|
| ASPM                                           | Permite definir o nível de Gestão de Energia de Estado Ativo:                                         |  |
|                                                | Automático (predefinição)                                                                             |  |
|                                                | Disabled (Desativado)                                                                                 |  |
|                                                | Apenas L1                                                                                             |  |
| PCle Linkspeed (Velocidade de<br>ligação PCle) | Permite selecionar a velocidade de ligação PCIe máxima conseguida por dispositivos dentro do sistema. |  |
|                                                | Auto (Automático) (predefinição)                                                                      |  |
|                                                | · Gen1                                                                                                |  |
|                                                | · Gen2                                                                                                |  |

# Atualizar o BIOS no Windows

Recomenda-se que atualize o BIOS (configuração do sistema) ao substituir a placa de sistema ou caso esteja disponível uma atualização. No caso dos computadores portáteis, certifique-se de que a bateria do computador está totalmente carregada e ligada a uma ficha elétrica.

- NOTA: Se o BitLocker estiver ativado, tem de ser suspenso antes de atualizar o BIOS do sistema e depois reativado depois de a atualização do BIOS estar concluída.
- 1 Reinicie o computador.
- 2 Aceda a Dell.com/support.
  - Introduza a Service Tag (Etiqueta de serviço) ou o Express Service Code (Código de serviço expresso) e clique em Submit (Submeter).
  - · Clique em Detect Product (Detetar produto) e siga as instruções que aparecem no ecrã.
- 3 Se não conseguir detetar ou encontrar a Etiqueta de serviço, clique em Choose from all products (Escolher de todos os produtos).
- 4 Escolha a categoria Products (Produtos) na lista.

### (I) NOTA: Escolha a categoria adequada para chegar à página do produto

- 5 Seleccione o modelo do seu computador e a página Product Support (Suporte técnico) é apresentada.
- 6 Clique em Get drivers (Obter controladores) e clique em Drivers and Downloads (Controladores e transferências).
   Abre-se a página Drivers and Downloads (Controladores e transferências).
- 7 Clique em Find it myself (Encontrar sozinho).
- 8 Clique em **BIOS** para ver as versões do BIOS.
- 9 Identifique o ficheiro mais recente do BIOS e clique em Download (Transferir).
- 10 Seleccione o modo de transferência que prefere na janela Please select your download method below (Seleccionar abaixo o modo de transferência); clique em Download File (Transferir agora).

É apresentada a janela File Download (Transferência de ficheiro).

- 11 Clique em Save (Guardar) para guardar o ficheiro no computador.
- 12 Clique em **Run (Executar)** para instalar as definições do BIOS actualizadas no computador. Siga as instruções apresentadas no ecrã.

### Atualizar o BIOS nos sistemas ativados para BitLocker

AVISO: Se o BitLocker não estiver suspenso antes de atualizar o BIOS, da próxima vez que reiniciar o sistema ele não irá reconhecer a chave BitLocker. O sistema pedirá, então, que insira a chave de recuperação para avançar e o sistema irá pedi-la sempre que reiniciar. Se não souber a chave de recuperação, isto pode resultar em perda de dados ou na reinstalação desnecessária do sistema operativo. Para obter mais informações sobre este assunto, consulte o artigo da base de dados de conhecimento: http://www.dell.com/support/article/sln153694

### Atualizar o BIOS de sistema com uma flash drive USB

Se não for possível carregar o sistema no Windows mas, ainda assim, for necessário atualizar o BIOS, transfira o ficheiro do BIOS utilizando outro sistema e guarde-o numa flash drive USB de arranque.

- (i) NOTA: Tem de utilizar uma flash drive USB de arranque. Consulte o artigo seguinte para obter mais informações detalhadas: http://www.dell.com/support/article/sln143196
- 1 Transfira o ficheiro .EXE de atualização do BIOS para outro sistema.
- 2 Copie o ficheiro, por exemplo, O9010A12.EXE para a flash drive USB de arranque.
- 3 Insira a flash drive USB no sistema que necessita da atualização do BIOS.
- 4 Reinicie o sistema e prima F12 quando aparecer o logótipo inicial da Dell para ver o One Time Boot Menu (Menu de arranque único).
- 5 Com as teclas de seta, selecione USB Storage Device (Dispositivo de armazenamento USB) e clique em Return (Voltar).
- 6 O sistema arranca com a linha de comandos Diag C:\>.

- 7 Execute o ficheiro digitando o nome completo do ficheiro, por exemplo, O9010A12.exe e prima a tecla de retrocesso.
- 8 O BIOS Update Utility (Utilitário de atualização do BIOS) é carregado. Siga as instruções no ecrã.

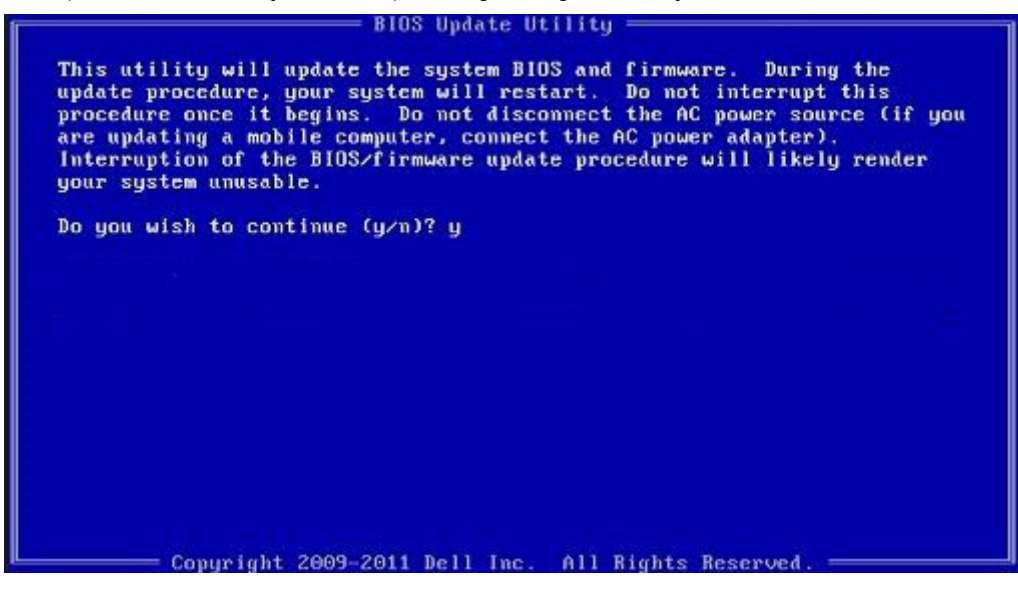

Figura1. Ecrã em DOS de atualização do BIOS

### Atualizar o Bios Dell em ambientes Linux e Ubuntu

Se pretender atualizar o BIOS do sistema num ambiente Linux como o Ubuntu, consulte http://www.dell.com/support/article/sln171755.

### Alternar o BIOS a partir do menu de arranque único F12

Atualizar o BIOS do sistema com um ficheiro .exe de atualização do BIOS para uma chave USB FAT32 e iniciar a partir do menu de arranque único F12.

#### Atualização do BIOS

Pode executar o ficheiro de atualização do BIOS a partir do Windows com uma chave USB inicializável ou também pode atualizar o BIOS a partir do menu de arranque único F12 no sistema.

A maioria dos sistemas da Dell criados após 2012 têm esta capacidade e pode confirmar ao iniciar o seu sistema no menu de arranque único F12 para ver se a ATUALIZAÇÃO FLASH BIOS está listada como uma opção de arranque no seu sistema. Se a opção estiver listada, então o BIOS suporta esta opção de atualização do BIOS.

#### () NOTA: Apenas sistemas com a opção de atualização flash do BIOS no menu de arranque único do F12 podem utilizar esta função.

#### Atualizar a partir do menu de arranque único

Para atualizar o seu BIOS a partir do menu de arranque único F12, irá precisar de:

- · Chave USB formatada para o sistema de ficheiros FAT32 (a chave não tem de ser inicializável)
- Ficheiro executável do BIOS que transferiu do site de suporte da Dell e copiou para a raiz da chave USB
- Adaptador de corrente CA ligado ao sistema
- Bateria do sistema funcional para atualizar o BIOS

Realize os passos seguintes para executar o processo flash de atualização do BIOS a partir do menu F12:

### AVISO: Não desligue o sistema durante o processo de atualização do BIOS. Desligar o sistema pode causar uma falha no arranque do sistema.

- 1 Enquanto desligado, insira a chave USB onde copiou o flash numa porta USB do sistema.
- 2 Ligue o sistema e prima a tecla F12 para aceder ao menu de arranque único, realce a opção Atualizar BIOS com o rato ou com as teclas de seta e, em seguida, prima Enter.

| BIOS Version 1.1.0                        | BIOS Setup  |                  | Diagnostics                                                                        |
|-------------------------------------------|-------------|------------------|------------------------------------------------------------------------------------|
| Memory: 4 GB                              |             |                  | $\langle \!\!\!\!\!\!\!\!\!\!\!\!\!\!\!\!\!\!\!\!\!\!\!\!\!\!\!\!\!\!\!\!\!\!\!\!$ |
| Advanced Setup                            | BIOS Update | Device Configura | tion                                                                               |
| UEFI Boot Devices<br>Windows Boot Manager | ۲           |                  | *2                                                                                 |
| LEFI ONBOARD NIC (IPV4)                   |             |                  |                                                                                    |

3 O menu Flash do Bios é aberto e poderá então clicar em **Flash do ficheiro**.

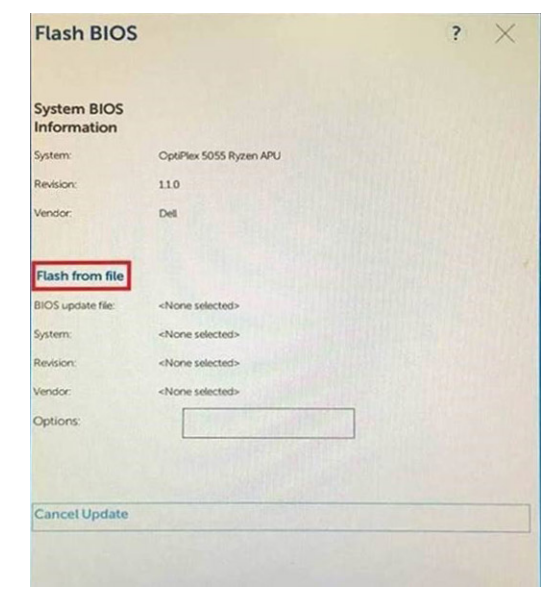

4 Selecione o dispositivo USB externo

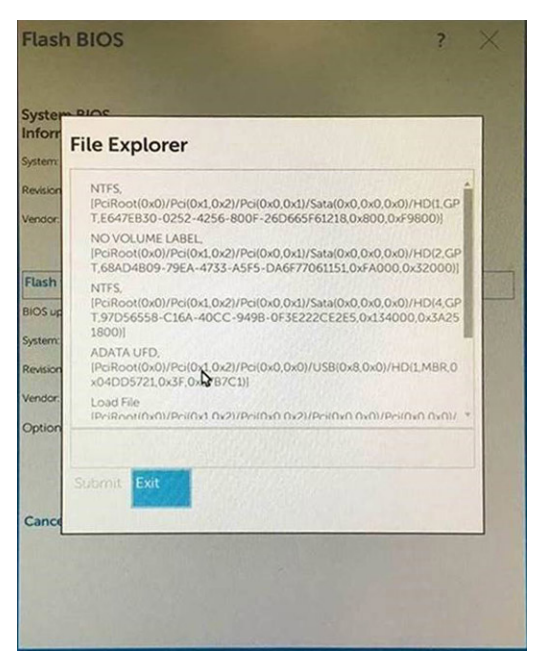

5 Quando o ficheiro estiver selecionado, clique nele duas vezes e, em seguida, prima Submeter.

| F   | ile Explorer                     |   |
|-----|----------------------------------|---|
| on  |                                  |   |
|     | KonaRV_110.exe                   |   |
|     | KonaRV_12GB_available_memory.jpg |   |
|     | KonaRV_8GB_available_memory.jpg  |   |
| h   | RU32.efi                         |   |
| -F  | RU.efi                           |   |
| n:  | DASH Auto Run_RR_M.7z            |   |
| -   | 7z920-x64.7z                     |   |
| 6   | DeliSbPei.c                      | 1 |
| a _ |                                  | 1 |
| K   | KonaRV_1.1.0.exe                 |   |
|     |                                  |   |

6 Clique em Atualizar BIOS e o sistema irá reiniciar para efetuar o flash do BIOS.

| Flash BIOS                 |                         | ? ×        |
|----------------------------|-------------------------|------------|
| System BIOS<br>Information |                         |            |
| System:                    | OptiPlex 5055 Ryzen APU |            |
| Revision:                  | 110                     |            |
| Vendor:                    | Dell                    |            |
| Flash from file            |                         |            |
| BIOS update file:          | \KonaRV_110.exe         | No. States |
| System:                    | OptiPlex 5055 Ryzen APU |            |
| Revision:                  | 110                     |            |
| Vendor:                    | Dell Inc.               |            |
| Options:                   |                         |            |
|                            |                         |            |
| Update BLOS!               |                         |            |
| Cancel Update              |                         |            |
|                            |                         |            |
|                            |                         |            |
|                            |                         |            |
|                            |                         |            |

7 Uma vez concluído, o sistema irá reiniciar e o processo de atualização do BIOS termina.

### Palavra-passe do sistema e de configuração

#### Tabela 31. Palavra-passe do sistema e de configuração

| Tipo de palavra-passe         | Descrição                                                                                                 |
|-------------------------------|----------------------------------------------------------------------------------------------------|
| Palavra-passe do sistema      | A palavra-passe que tem de introduzir para iniciar sessão no sistema.                                     |
| Palavra-passe de configuração | A palavra-passe que tem de introduzir para aceder e fazer alterações às definições do BIOS do computador. |

Pode criar uma palavra-passe do sistema e uma palavra-passe de configuração para proteger o computador.

- △ AVISO: As funcionalidades de palavra-passe fornecem um nível básico de segurança dos dados existentes no computador.
- AVISO: Qualquer pessoa pode aceder aos dados armazenados no computador se este não estiver bloqueado ou for deixado sem supervisão.
- (i) NOTA: A funcionalidade de palavra-passe do sistema e de configuração está desativada.

### Atribuir uma palavra-passe de configuração de sistema

Só pode atribuir uma nova Palavra-passe do sistema ou Admin quando o estado está Não configurado.

Para entrar na configuração do sistema, prima F2 imediatamente após ligar ou reiniciar o computador.

- No ecrã BIOS do sistema ou Configuração do sistema, selecione Segurança e clique em Enter.
   O ecrã Segurança é mostrado.
- 2 Selecione Palavra-passe do sistema/Admin e crie uma palavra-passe no campo Introduzir a palavra-passe nova. Siga as directrizes indicadas para atribuir a palavra-passe do sistema:
  - · Uma palavra-passe pode ter até 32 caracteres.
  - A palavra-passe pode conter algarismos entre 0 e 9.

- · Só são válidas as letras minúsculas, as letras maiúsculas não são permitidas.
- · Só são permitidos os seguintes caracteres especiais: espaço, ("), (+), (,), (-), (.), (/), (;), ([), (\), (]), (`).
- 3 Insira a palavra-passe do sistema (inserida anteriormente) no campo Confirmar nova palavra-passe e clique em OK.
- 4 Prima Esc e uma mensagem pedir-lhe-á que guarde as alterações.
- 5 Prima Y para guardar as alterações. O computador é reiniciado.

# Eliminar ou alterar uma palavra-passe de configuração do sistema existente

Certifique-se de que o **Password Status** (Estado da palavra-passe) está desbloqueado (na configuração do sistema antes de tentar eliminar ou alterar a palavra-passe do sistema e/ou de configuração existente. Não conseguirá eliminar ou alterar a palavra-passe do sistema ou de configuração existente se o **Password Status** (Estado da palavra-passe) estiver bloqueado. Para entrar na Configuração do Sistema, prima F2 imediatamente após ligar ou reiniciar o computador.

1 No ecrã System BIOS (BIOS do sistema) ou System Setup (Configuração do sistema), seleccione System Security (Segurança do sistema) e prima Enter.

É apresentado o ecrã System Security (Segurança do sistema).

- 2 No ecrã System Security (Segurança do sistema), verifique se o Password Status (Estado da palavra-passe) é Unlocked (Desbloqueado).
- 3 Seleccione **System Password (Palavra-passe do sistema)**, altere ou elimine a palavra-passe do sistema existente e prima Enter ou Tab.
- 4 Seleccione **Setup Password (Palavra-passe de configuração)**, altere ou elimine a palavra-passe de configuração existente e prima Enter ou Tab.
  - (i) NOTA: Se alterar a palavra-passe do sistema e/ou configuraçãi, volte a introduzir a nova palavra-passe quando lhe for solicitada. Se eliminar a palavra-passe do sistema e/ou configuração, confirme a eliminação quando lhe for solicitada.
- 5 Prima Esc e uma mensagem pedir-lhe-á que guarde as alterações.
- 6 Prima Y para guardar as alterações e sair da Configuração do Sistema.
   O computador é reiniciado.

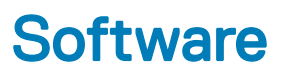

Este capítulo enumera os sistemas operativos suportados, junto com instruções sobre como instalar os controladores.

#### Tópicos

- Sistemas operativos suportados
- Transferir os controladores Windows

### Sistemas operativos suportados

#### Tabela 32. Sistemas operativos suportados

| Sistemas operativos suportados | Descrição                                                                                                    |
|--------------------------------|----------------------------------------------------------------------------------------------------|
| Sistema operativo Windows      | <ul> <li>Microsoft Windows 10 Home (64 bits)</li> <li>Microsoft Windows 10 Pro (64 bits)</li> <li>Microsoft Windows 10 Pro National Academic (64 bits)</li> <li>Microsoft Windows 10 Home National Academic (64 bits)</li> </ul> |
| Outros                         | <ul> <li>Ubuntu 16.04 SP1 LTS (64 bits)</li> <li>Neokylin v6.0 SP4 (apenas China)</li> <li>Red Hat Enterprise Linux 7.5</li> </ul>                                                                                               |

### **Transferir os controladores Windows**

- 1 Ligue o tabletdesktopcomputador portátil.
- 2 Aceda a **Dell.com/support**.
- 3 Clique em **Product Support (Suporte ao produto)**, introduza a etiqueta de serviço do seu tabletdesktopcomputador portátil e, em seguida, clique em **Submit (Submeter)**.
  - INOTA: Se não tiver a etiqueta de serviço, utilize a função de deteção automática ou procure manualmente o modelo do seu tabletdesktopcomputador portátil.
- 4 Clique em Drivers and Downloads (Controladores e transferências).
- 5 Selecione o sistema operativo instalado no seu tabletdesktopcomputador portátil.
- 6 Desloque a página para baixo e selecione o controlador a instalar.
- 7 Clique em Download File (Transferir ficheiro) para transferir o controlador para o seu tabletdesktopcomputador portátil.
- 8 Concluída a transferência, navegue até à pasta onde guardou o ficheiro do controlador.
- 9 Clique duas vezes no ícone do ficheiro do controlador e siga as instruções apresentadas no ecrã.

# Obter ajuda

## Contactar a Dell

### (i) NOTA: Se não tiver uma ligação activa à Internet, poderá encontrar as informações de contacto na sua factura, na nota de encomenda ou no catálogo de produtos Dell.

A Dell disponibiliza várias opções de serviço e assistência através da Internet e de telefone. A disponibilidade varia de acordo com o país e o produto, e alguns serviços podem não estar disponíveis na sua área. Para contactar a Dell relativamente a vendas, assistência técnica ou apoio ao cliente:

#### 1 Visite **Dell.com/support**.

- 2 Seleccione a categoria de assistência desejada.
- 3 Seleccione o seu país ou região na lista pendente **Escolha um país/região** situada na fundo da página.
- 4 Seleccione a ligação apropriada do serviço ou assistência de acordo com as suas necessidades.